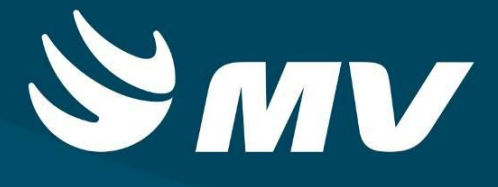

REGULADOR DE LEITOS Perfil Diretor Regional

**VERSÃO 1.68.3** 

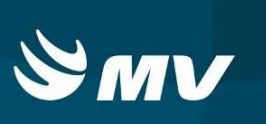

# Sumário

| INTRODUÇÃO                                                        | 3   |
|-------------------------------------------------------------------|-----|
| 1. TELA DE ACESSO AO SISTEMA                                      | 4   |
| 1. ACOMPANHANDO O PROCESSO DE REGULAÇÃO DE SOLICITAÇÕES DE LEITOS | 5   |
| 2. ACOMPANHANDO O PROCESSO POR BUSCA DE LEITOS                    | 7   |
| 3. SITUAÇÕES DA SOLICITAÇÃO                                       | 9   |
| 4. REQUISITOS MÍNIMOS NECESSÁRIO PARA UTILIZAÇÃO DO SISTEMA:      | .11 |
| HISTÓRICO                                                         | .12 |

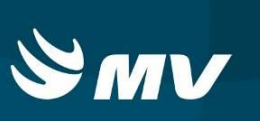

# INTRODUÇÃO

Ao receber uma solicitação de internação de urgência encaminhada pela Unidade de Saúde Solicitante, o Regulador define os recursos assistenciais necessários ao paciente tais como: leito, especialidade, prioridade etc. Além de poder acessar telas onde é possível verificar a evolução dos pacientes e solicitar esclarecimentos a Unidade Solicitante. O Diretor regional poderá visualizar os dados das solicitações, não sendo possível a edição das informações.

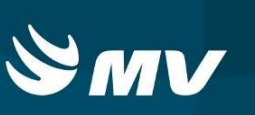

### 1. TELA DE ACESSO AO SISTEMA

|                                                                                                    | PARANÁ<br>Sistema Estadual de<br>Regulação<br>Leitos |
|----------------------------------------------------------------------------------------------------|------------------------------------------------------|
| Usuário                                                                                                    |                                                      |
| The first state of the second state of the second state of the sec |                                                      |
| Senha                                                                                                    |                                                      |
| Senha                                                                                                    |                                                      |
| Senha<br>**********<br>Perfil                                                                                                    |                                                      |
| Senha<br>**********<br>Perfil<br>DIRETOR REGIONAL                                                                                                    |                                                      |
| Senha<br>**********<br>Perfil<br>DIRETOR REGIONAL<br>Vínculo Profissional                                                                                                    |                                                      |

Para acessar o sistema acesse a página da Secretaria de Estado da Saúde do Paraná

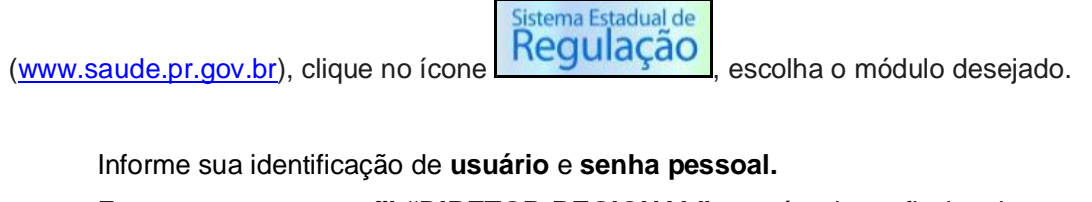

Espere carregar o perfil "DIRETOR REGIONAL" e o vínculo profissional e pressione o

botão "entrar" 🔨 para conectar-se ao sistema.

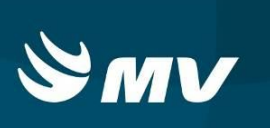

# 1. ACOMPANHANDO O PROCESSO DE REGULAÇÃO DE SOLICITAÇÕES DE LEITOS

|          | .MV RE                                                     | GULACA       | 0 - Central de   | e Regulação de       | e Leitos                        |              | Ver                       | são do sistema: 1.68.3 | RC30   Versão do<br>26/12/20 | banco de dados: 1.6<br>017 09:13:18 09:17 | <sup>38.3</sup> 🛛 🗘 ?        |
|----------|------------------------------------------------------------|--------------|------------------|----------------------|---------------------------------|--------------|---------------------------|------------------------|------------------------------|-------------------------------------------|------------------------------|
| stabele  | cimento: Ui                                                | RL MACRO     | LESTE - CURITIBA |                      |                                 |              |                           |                        |                              |                                           | <b>9</b> 0 k                 |
| 0        | 7                                                          |              |                  |                      |                                 | Solicit      | ações                     |                        |                              |                                           |                              |
| Prior    | Espera Solic. Tipo leito Especialidade Unidade solicitante |              | Municipio        | Paciente             | Idade                           |              | Associado                 | Situação               |                              |                                           |                              |
|          | 48d 16hr 29min                                             | 2291504      | UTI NEONATAL     | UTI NEONATAL         | HOSPITAL MUNICIPAL 18 DE DEZEME | ARAPOTI      | LUIKEN BOELMAN            | 0 ano 1 mês            |                              | 1                                         | AGUARDANDO REGULAÇÃ          |
|          | 5d 23hr 16min                                              | 2292115      |                  |                      | ASSOCIACAO HOSPITALAR BOM JESU  | PONTA GROSSA | GEA RITZEL                | 21 anos 11 meses       |                              |                                           | AGUARDANDO REGULAÇÃ          |
|          | 5d 22hr 42min                                              | 2292117      |                  |                      | ASSOCIACAO HOSPITALAR BOM JESU  | PONTA GROSSA | ROBERTO CARLOS DOS SANTOS | 33 anos 7 meses        |                              | 2                                         | AGUARDANDO REGULAÇÃ          |
|          |                                                            |              |                  |                      |                                 |              |                           |                        |                              | Tem manda                                 | do judicial 📕 Solicitação de |
| iadro d  | ínico/Principais sin                                       | ais e sintor | nas              |                      | Exames de apoio ao diagn        | óstico       |                           | Sinais vitais          |                              | Valor                                     |                              |
|          |                                                            |              |                  |                      |                                 |              |                           |                        |                              |                                           |                              |
|          |                                                            |              |                  |                      |                                 |              |                           |                        |                              |                                           |                              |
|          |                                                            |              |                  |                      |                                 |              |                           |                        |                              |                                           |                              |
|          |                                                            |              |                  |                      |                                 |              |                           |                        |                              |                                           |                              |
| ipótese  | diagnóstica                                                |              |                  |                      |                                 |              | Localização do paciente   |                        | Telefone                     | do setor                                  |                              |
| ipótese  | diagnóstica<br>al Solicitante                              |              | d                | assificação de risco | Tipo de                         | leito        | Localização do paciente   | ade                    | Telefone                     | do setor<br>Unidade indicad               | 8                            |
| ofission | diagnóstica<br>al Solicitante                              |              | d                | assificação de risco | Tipo de                         | leito        | Localização do paciente   | ade                    | Telefone                     | do setor<br>Unidade indicad               | 8                            |

#### Após a conexão, a tela inicial abaixo será apresentada:

Ao acessar a tela, são exibidas todas as solicitações pendentes, ou seja, com o status "Aguardando Regulação".

Nesta tela verifica-se também se as solicitações já estão associadas a um médico regulador, caso esteja associada, o nome do profissional aparecerá na coluna "Regulador" (ao lado da coluna Idade).

Selecionando uma solicitação da lista será possível visualizar os dados cadastrados pelo Solicitante do paciente, tais como: Quadro Clínico, Exames, Sinais Vitais, Hipótese Diagnóstica, Médico Solicitante, a classificação de risco, tipo de leito, especialidade e unidade indicada.

Ainda sobre as solicitações, são exibidas informações nas colunas que compõem a lista: prioridade (quando já definida), tempo de espera, número da solicitação, tipo do leito e especialidade (quando já definidos), unidade solicitante, município da solicitação, nome do paciente, município do paciente (se habilitado), idade e situação da solicitação.

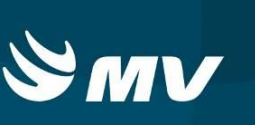

Nas opções no fim da tela, encontram-se os seguintes botões:

| Z Definir Recurso | 🚹 Rejeitar | Esclarecimentos | ① Dados da Solicitação | 🛔 🖁 Trocar Regulador | Relatório |
|-------------------|------------|-----------------|------------------------|----------------------|-----------|
|-------------------|------------|-----------------|------------------------|----------------------|-----------|

- Definir Recursos Permite ao Médico Regulador definir os recursos a serem utilizados para o paciente no momento de sua internação, tais como: tipo de leito, especialidade e prioridade.
- Rejeitar Permite que o médico regulador rejeite um pedido de solicitação de internação seja por falta de dados ou por motivo pertinente;
- Esclarecimentos Essa tela permite a comunicação entre o médico Regulador e o Profissional Solicitante, através de envios de mensagens;
- Dados da Solicitação Visualiza informações complementares na solicitação de leitos, tais como: CID, Procedimento, Causas Externas e inserção de Mandado Judicial;
- Trocar Regulador Realiza a troca de médico regulador;
- Relatório Gera relatórios da situação atual das solicitações.
  - \* Estas opções são habilitadas apenas para os médicos reguladores.

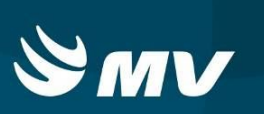

# 2. ACOMPANHANDO O PROCESSO POR BUSCA DE LEITOS

| oul            | MV RE                                                                                     | GULACA            | 0 - Central de   | e Regulação de                                                                                                    | e Leitos                       |                   | Vers                                                                                                    | ão do sistema: 1.68.3 | -RC30   Versão do ba<br>26/12/2017 | nco de dados: 1.68<br>09:13:18 09:17: | <sup>1.3</sup><br>46 🖸 ?      |
|----------------|-------------------------------------------------------------------------------------------|-------------------|------------------|----------------------------------------------------------------------------------------------------|--------------------------------|-------------------|----------------------------------------------------------------------------------------------------|-----------------------|------------------------------------|---------------------------------------|-------------------------------|
| stabele        | <b>cimento:</b> Ui                                                                        | RL MACRO          | LESTE - CURITIBA |                                                                                                    |                                |                   |                                                                                                    |                       |                                    |                                       | 🗭 🖬 k.                        |
| 0              | T                                                                                         |                   |                  |                                                                                                    |                                | Solicit           | ações                                                                                                    |                       |                                    |                                       |                               |
| Prior          | Espera                                                                                    | Solic.            | Tipo leito       | Especialidade                                                                                                    | Unidade solicitante            | Municipio         | Paciente                                                                                                    | Idade                 | Regulador                          | Associado                             | Situação                      |
|                | 48d 16hr 29min                                                                            | 2291504           | UTI NEONATAL     | UTI NEONATAL                                                                                                    | HOSPITAL MUNICIPAL 18 DE DEZEM | E ARAPOTI         | LUIKEN BOELMAN                                                                                                    | 0 ano 1 mês           |                                    | 1                                     | AGUARDANDO REGULAÇÃO          |
|                | 5d 23hr 16min                                                                             | 2292115           |                  |                                                                                                    | ASSOCIACAO HOSPITALAR BOM JESI | J PONTA GROSSA    | GEA RITZEL                                                                                                    | 21 anos 11 meses      |                                    |                                       | AGUARDANDO REGULAÇÃO          |
|                | 5d 22hr 42min                                                                             | 2292117           |                  |                                                                                                    | ASSOCIACAO HOSPITALAR BOM JESI | J PONTA GROSSA    | ROBERTO CARLOS DOS SANTOS                                                                                                    | 33 anos 7 meses       |                                    | 8                                     | AGUARDANDO REGULAÇÃO          |
|                |                                                                                           |                   |                  |                                                                                                    |                                |                   |                                                                                                    |                       |                                    | Tem mandad                            | o judicial 📕 Solicitação de P |
| uadro cl       | ínico/Principais sin                                                                      | ais e sinton      | nas              |                                                                                                    | Exames de apoio ao diag        | nóstico           |                                                                                                    | Sinais vitais         |                                    | Valor                                 |                               |
|                |                                                                                           |                   |                  |                                                                                                    |                                |                   |                                                                                                    |                       |                                    |                                       |                               |
|                |                                                                                           |                   |                  |                                                                                                    |                                |                   |                                                                                                    |                       |                                    |                                       |                               |
|                |                                                                                           |                   |                  |                                                                                                    |                                |                   |                                                                                                    |                       |                                    |                                       |                               |
|                |                                                                                           |                   |                  |                                                                                                    |                                |                   |                                                                                                    |                       |                                    |                                       |                               |
| ipótese o      | diagnóstica                                                                               |                   |                  |                                                                                                    |                                |                   | Localização do paciente                                                                                                    |                       | Telefone do                        | setor                                 |                               |
| ipótese o      | diagnóstica<br>al Solicitante                                                             |                   | d                | assificação de risco                                                                                                    | Tipo d                         | e leito           | Localização do paciente                                                                                                    | ide                   | Telefone do                        | setor<br>Unidade indicada             |                               |
| pótese o       | diagnóstica<br>al Solicitante                                                             |                   | a                | assificação de risco                                                                                                    | Tipo d                         | e leito           | Localização do paciente                                                                                                    | ade                   | Telefone do                        | setor<br>Unidade indicada             |                               |
| ipótese o      | diagnóstica<br>al Solicitante                                                             | 150               | a                | assificação de risco                                                                                                    | Tipo d                         | e leito           | Localização do paciente<br>Especialida<br>Especialida<br>Especialida<br>Especialida                                                                                                    | ade                   | Telefone do                        | setor<br>Unidade indicada             | Relatório                     |
| ofission       | diagnóstica<br>al Solicitante<br>E Definir recu<br>VAMENTO.LEITOS                         | 150<br>- DIRETOR  | C                | assificação de risco                                                                                                    | Tipo d                         | e leito<br>mentos | Localização do paciente<br>Especialida<br>Especialida<br>Especialida<br>Especialida                                                                                                    | de                    | Telefone do                        | setor<br>Unidade indicada             | Relationo                     |
| rofission      | diagnóstica<br>al Solicitante<br>C Define recu<br>WAMENTOLETTOS                           |                   | C - Central d    | assificação de risco<br>a fagotar<br>MAGRO LESTE - CU<br>PREMUNIÇÃO de Securitoria de Securitoria de S | Tipo d                         | e leito           | Localização do paciente<br>Especialida<br>R: Dados da solicitação                                                                                                    | ide                   | Telefone do                        | setor<br>Unidade Indicada             | Relativo                      |
| TREIN<br>TREIN | diegnóstica<br>al Solicitante<br>P Define recor<br>VAMENTOLEITOS<br>REF<br>immento: URL M | DIRETOR<br>GULACA | O - Central d    | assificação de risco<br>Rejentar<br>MACRO LESTE - CU<br>e Regulação de                                                                                                    | Tipo d                         | e leito           | Localização do paciente Especialida Especialida Especi | ide                   | Telefone do                        | aetor<br>Unidade Indicade             | Relativo                      |

| 0     | T        |         |                     | Solicitações   | reguladas (4)   |                     |               |        |   | C) T    |               | Solicitaç     | ões assis | tidas não in  | ternadas (  | (60)          |       |       |     |
|-------|----------|---------|---------------------|----------------|-----------------|---------------------|---------------|--------|---|---------|---------------|---------------|-----------|---------------|-------------|---------------|-------|-------|-----|
| Prior | Solic.   | Pacient | e                   | Tipo leito     | Especialidade   | Unidade solicitante | 1             | Espera |   | Solic.  | Especialidade | Unidade exec. |           | Paciente      |             | Situação      |       |       |     |
| •     | 2291250  | VINICI  | OS RANTANH DOS      | CLINICO/CIRUR( | CARDIOLOGIA     | ORGANIZACAO SA      | O LUCAS - LAF | 48d 18 |   | 2291681 | CLINICO/CIRUR | HOSPITAL NO   | SSA SENHO | WASHINGTON    | LUIZ TEIXEI | EM TRÂNSITO   |       |       |     |
| •     | 2291458  | GRAZI   | LE FERNANDA COI     | CLINICO/CIRUR( | ONCOLOGIA       | HOSPITAL SAO VI     | CENTE DE PAL  | 48d 16 |   | 2291828 | CLINICO/CIRUR | HOSPITAL NO   | 5SA SENHO | ELENITA DE FA | TIMA KALIN  | RESERVA CONF  | RMADA |       |     |
| •     | 2291718  | PEDRO   | HENRIQUE SCHN4      | CLINICO/CIRUR( | PEDIATRIA       | HOSPITAL DA CRI     | ANCA PREF JO  | 48d 15 |   | 2291079 | CLINICO/CIRUR | HOSPITAL DA   | POLICIA M | JOAO FRANCIS  | CO BALDO    | EM TRÂNSITO   |       |       |     |
|       | 2292026  | ELIANE  | DONIZETI DA SIL     | CLINICO/CIRUR( | PEDIATRIA       | CLIC MUNICIPAL O    | URITIBA       | 48d 12 |   | 2288487 | UTI ADULTO    | HOSPITAL DA   | POLICIA M | VALDEMIR ROD  | RIGUES DO!  | RESERVA REJEL | TADA  |       |     |
|       |          |         |                     |                |                 |                     |               |        |   | 2290943 | CLINICO/CIRUR | HOSPITAL NO   | SSA SENHO | MANOEL BARB   | OSA         | RESERVA CONF  | RMADA |       |     |
|       |          |         |                     |                |                 |                     |               |        |   | 2289239 | CLINICO/CIRUR | HOSPITAL NO   | 55A SENHO | PEDRO RIZZO   |             | EM TRÂNSITO   |       |       |     |
|       |          |         |                     |                |                 |                     |               |        |   |         |               |               |           |               |             | EN TRÂNCITO   |       |       |     |
| 0     | T        |         | Aguard              | lando disponib | ilidade de vaga | s (49)              |               |        |   | T       |               | D             | isponibil | idade de leit | tos (0)     |               |       |       |     |
| Prior | Espera S | Solic.  | Unidade solicitante | Tipo leito     | Especialidade   | Paciente            | Idade         |        |   | Unidade | 1             | 4unicípio     | Abr.      | Tipo leito    | Especial    | idade Leito   | Ocup  | Livre | Ext |
| •     | 89d 2: 2 | 210471  | HOSPITAL NOSSA      | UTI PEDIATRICA | UTI PEDIATRICA  | BENJAMIN BAHIA      | 0 ano 9 mese  | s 🚺 ^  |   |         |               |               |           |               |             |               |       |       |     |
| •     | 56d 1 2  | 276979  | HOSPITAL REGION     | CLINICO/CIRURO | NEUROLOGIA/NEI  | RENATO ZAVIERA      | 48 anos 1 mê  | s 📘    |   |         |               |               |           |               |             |               |       |       |     |
| •     | 55d 1! 2 | 278991  | HRL - HOSPITAL R    | CLINICO/CIRURO | BUCO MAXILO FA  | JEFERSON LEAND      | 36 anos 3 me  | ses 📔  | 1 |         |               |               |           |               |             |               |       |       |     |
| •     | 53d 1) 2 | 282726  | HOSPITAL ANGELI     | CLINICO/CIRURO | OBSTETRICIA     | BEATRIZ FRANCO      | 22 anos 9 me  | ses 👔  |   |         |               |               |           |               |             |               |       |       |     |
| •     | 49d 1) 2 | 289194  | HOSPITAL INFANT     | UTI NEONATAL   | UTI NEONATAL    | RN ANA APARECI      | 0 ano 1 mês   |        |   |         |               |               |           |               |             |               |       |       |     |
| •     | 49d 1 2  | 289636  | HOSPITAL UNIVER     | UTI PEDIATRICA | UTI PEDIATRICA  | RIQUELME CORRI      | 0 ano 3 mese  | s 📔    |   |         |               |               |           |               |             |               |       |       |     |
| -     |          |         |                     |                |                 |                     |               |        |   |         |               |               |           |               |             |               |       |       |     |
|       | Reper    |         |                     |                |                 |                     |               | 🖹, Dad |   |         | đ             |               |           | 🗸 Conf        | irmação     |               |       |       |     |

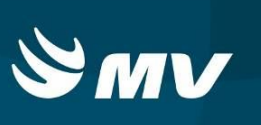

Os resultados exibidos na tela acima permitem visualizar o leito disponível que seja compatível com a especificação do recurso realizada pelo Regulador.

| sou     | JI    | mv       | REGULACAO - Central de Regulação de Leitos   Versão do sistema: 1.68.3-RC30   Versão do banco de dados: 1.66<br>26/12/2017 09:13:18 09:21: |                                                   |                 |                         |             |        |                            |             |                |                |           | 68.3<br>1:53   | $\bowtie$         | Ø      | ?      | (        |       |     |  |
|---------|-------|----------|----------------------------------------------------------------------------------------------------|---------------------------------------------------|-----------------|-------------------------|-------------|--------|----------------------------|-------------|----------------|----------------|-----------|----------------|-------------------|--------|--------|----------|-------|-----|--|
| Estabel | lecir | mento:   | URL MACRO LESTE - CUR                                                                                                    | ITIBA                                             |                 |                         |             |        |                            |             |                |                |           |                |                   |        | ¢.     |          |       | 1   |  |
| 0       | T     |          |                                                                                                    | Solicitações reguladas (4) 🗘 🍸 Solicitações assis |                 |                         |             |        | itidas não internadas (60) |             |                |                |           |                |                   |        |        |          |       |     |  |
| Prior   | s     | olic.    | Paciente                                                                                                    | Tipo leito                                        | Especialidade   | Unidade solicitante     |             | Espera |                            | Solic.      | Especialidade  | Unidade exec.  |           | Paciente       | Situa             | ção    |        |          |       |     |  |
|         | 2     | 291250   | VINICIOS RANTANH DOS                                                                                                    | CLINICO/CIRUR(                                    | CARDIOLOGIA     | ORGANIZACAO SAO         | LUCAS - LAF | 48d 18 |                            | 2291681     | CLINICO/CIRU   | R HOSPITAL NO  | SSA SENHO | WASHINGTON L   | UIZ TEIXEII EM TR | ÂNSITO |        |          | ļ     | • ^ |  |
|         | 2     | 291458   | GRAZIELE FERNANDA COI                                                                                                    | CLINICO/CIRUR(                                    | ONCOLOGIA       | HOSPITAL SAO VICE       | NTE DE PAL  | 48d 16 |                            | 2291828     | CLINICO/CIRL   | R HOSPITAL NO  | 55A SENHO | ELENITA DE FAT | 'IMA KALINI RESE  | VA CON | FIRMAD | A        | 1     |     |  |
|         | 2     | 291718   | PEDRO HENRIQUE SCHN4                                                                                                    | CLINICO/CIRUR(                                    | PEDIATRIA       | HOSPITAL DA CRIAN       | ICA PREF JO | 48d 15 |                            | 2291079     | CLINICO/CIRU   | RI HOSPITAL DA | POLICIA M | JOAO FRANCISC  | O BALDO EM TR     | ÂNSITO |        |          | ļ     |     |  |
|         | 2     | 292026   | ELIANE DONIZETI DA SIL                                                                                                    | CLINICO/CIRUR(                                    | PEDIATRIA       | CLIC MUNICIPAL CU       | RITIBA      | 48d 12 |                            | 2288487     | UTI ADULTO     | HOSPITAL DA    | POLICIA M | VALDEMIR RODI  | RIGUES DO! RESE   | VA REJ | EITADA |          | 1     | •   |  |
|         |       |          |                                                                                                    |                                                   |                 |                         |             |        |                            | 2290943     | CLINICO/CIRU   | R HOSPITAL NO  | SSA SENHO | MANOEL BARBO   | SA RESE           | VA CON | FIRMAD | A        | ļ     |     |  |
|         |       |          |                                                                                                    |                                                   |                 |                         |             |        |                            | 2289239     | CLINICO/CIRU   | R HOSPITAL NO  | 55A SENHO | PEDRO RIZZO    | EM TR             | ÂNSITO |        |          |       | ŝ.  |  |
|         |       |          |                                                                                                    |                                                   |                 |                         |             |        |                            |             |                |                |           |                |                   | ÂNCITO |        |          |       | ~   |  |
| ()      | T     |          | Aguar                                                                                                    | dando disponi                                     | bilidade de vag | as (1)                  |             |        |                            | T           |                | D              | isponibil | idade de leito | s (35)            |        |        |          |       |     |  |
| Prior   | E     | spera So | olic. Unidade solicitant                                                                                                    | e Tipo leito                                      | Especialidade   | Paciente                | Idade       |        |                            | Unidade     |                | Município      | Abr.      | Tipo leito     | Especialidade     | Leito  | Ocup   | Livre    | Extra | 3   |  |
|         | 49    | 9d 1: 22 | 188933 HOSPITAL MUNIC                                                                                                    | II CLINICO/CIRUF                                  | GI CARDIOLOGIA  | EMERSON AUGUS           | 35 anos 8   | meses  |                            | APMI        |                | UNIÃO DA VITÓR | SR        | CLINICO/CIRURG | CLINICO/CIRUR     | G 20   | 8      | 12       | 0     | ^   |  |
|         |       |          |                                                                                                    |                                                   |                 |                         |             |        |                            | ASSOCIAC    | O HOSPITALAR   | PONTA GROSSA   | SR        | CLINICO/CIRURG | CLINICO/CIRUR     | 5 76   | 72     | 3        | 0     |     |  |
|         |       |          |                                                                                                    |                                                   |                 |                         |             |        | 1                          | HOSPITAL    | ANGELINA CARC  | CAMPINA GRAND  | SR        | CLINICO/CIRURG | CLINICO/CIRUR     | G 273  | 268    | 0        | 0     |     |  |
|         |       |          |                                                                                                    |                                                   |                 |                         |             |        |                            | HOSPITAL    | ANNA FIORILLO  | CASTRO         | SR        | CLINICO/CIRURG | CLINICO/CIRUR     | 3 26   | 9      | 17       | 0     |     |  |
|         |       |          |                                                                                                    |                                                   |                 |                         |             |        |                            | HOSPITAL    | BOM PASTOR - ' | TURVO          | SR        | CLINICO/CIRURG | CLINICO/CIRUR     | 3 33   | 4      | 29       | 0     |     |  |
|         |       |          |                                                                                                    |                                                   |                 |                         |             |        |                            | HOSPITAL    | DA CRIANCA PR  | PONTA GROSSA   | SR        | CLINICO/CIRURG | CLINICO/CIRUR     | 3 4    | 0      | 0        | 0     |     |  |
|         |       |          |                                                                                                    |                                                   |                 |                         |             |        |                            | HOSPITAL    | DA POLICIA MIL | CURITIBA       | SR        | CLINICO/CIRURG | CLINICO/CIRUR     | 5 4    | 1      | 2        | 0     | ~   |  |
|         | 1     | Reserv   | ar leito                                                                                                    | 🔿 Retornar                                        | 111             | Aguardar disponibilidar | de          | B, Dad | os da                      | solicitação |                | Fvolução       |           | 🗸 Confir       | mação             |        | B      | Relatóri | 0     |     |  |

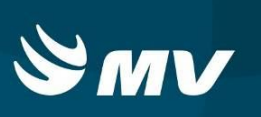

# 3. SITUAÇÕES DA SOLICITAÇÃO

| Confirmação                | Solicitação está na tele do "Executante" e    |
|----------------------------|-----------------------------------------------|
|                            | aguarda confirmação da vaga.                  |
| Aguardando Disponibilidade | Solicitação está na tela do "Assistente" e    |
|                            | aguarda disponibilidade de vaga.              |
| Aguardando Esclarecimentos | "Solicitante" ou "Médico Regulador"           |
|                            | solicitaram Esclarecimentos no sistema.       |
| Aguardando Regulação       | Solicitação está na tela do "Médico           |
|                            | Regulador" e aguarda ser regulado.            |
| Aguardando Transferência   | Solicitação está na tela do "Médico           |
|                            | Regulador" para transferência interna para    |
|                            | UTI no estabelecimento.                       |
| Alta                       | Paciente recebeu Alta Hospitalar.             |
| Cancelada                  | Solicitação foi cancelada pelo "Solicitante". |
| Em digitação               | Solicitação está sendo incluída pelo          |
|                            | "Solicitante".                                |
| Em Trânsito                | Paciente saiu do Estabelecimento              |
|                            | Solicitante e está a caminho do               |
|                            | Estabelecimento Executante.                   |
| Internado                  | Paciente chegou no "Executante".              |
| Regulado                   | Solicitação foi assumida pelo Médico          |
|                            | Regulador que está estudando o caso.          |
| Rejeitado                  | "Médico Regulador" não aceitou a              |
|                            | solicitação da vaga, oriunda do               |
|                            | "Solicitante".                                |
| Reserva Confirmada         | "Executante" disponibilizou a vaga.           |
| Reserva Rejeitada          | "Executante" não aceitou a solicitação da     |
|                            | vaga.                                         |
| Retorno                    | Solicitação foi encaminhada do                |
|                            | "Assistente" para o "Médico Regulador".       |

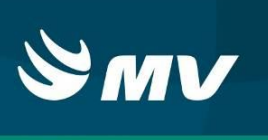

| Retorno Central Máster | Solicitação foi retornada pela Central |
|------------------------|----------------------------------------|
|                        | Estadual para a Central macrorregional |
|                        | para nova avaliação.                   |

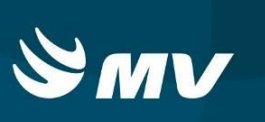

### 4. REQUISITOS MÍNIMOS NECESSÁRIO PARA UTILIZAÇÃO DO SISTEMA:

- . Internet banda larga 10Mb ou superior.
- . Sistema Operacional Windows XP ou superiores.
- . Flash Player 10 ou superior atualizado.
- . Resolução de tela 1024 X 768 pixels ou superior.
- . Aplicativo Java versão 7 ou superior.
- . Navegadores de internet atualizados, ex.:
- Internet Explorer versão 7 ou superior.
- Mozilla Firefox 8 ou superior.
- Google Chrome atualizado.

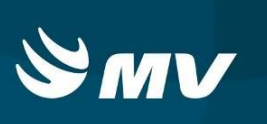

## HISTÓRICO

| Versão | RC | Data       | Atualizado | Revisado | Descrição             |
|--------|----|------------|------------|----------|-----------------------|
| 1.68.4 | 23 | 21/12/2017 | Leilane    | Danielle | Revisão de documento. |